Biblioteka Uczelniana

# Zakładanie konta ORCID

Open Researcher and Contributor ID (ORCID) – zgodnie z Ustawą 2.0 od 2019 r. niezbędny przy Uwierzytelnianiu, Identyfikacji i Ewaluacji autora

## Link: https:// orcid.org

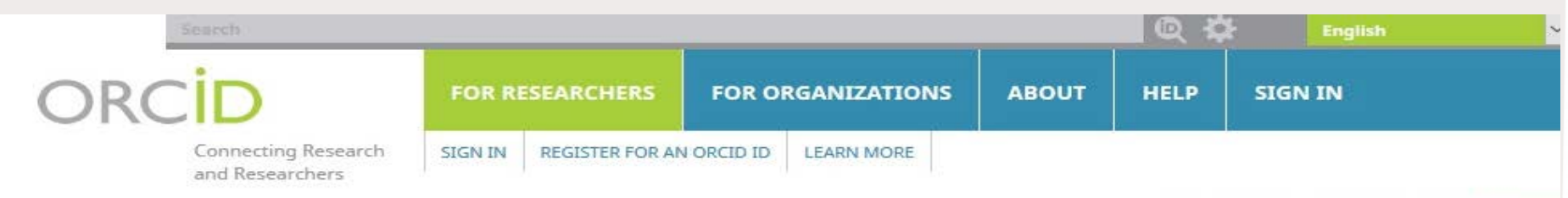

5,494,159 ORCID iDs and counting. See more

### **DISTINGUISH YOURSELF IN** THREE EASY STEPS

ORCID provides a persistent digital identifier that distinguishes you from every other researcher and, through integration in key research workflows such as manuscript and grant submission, supports automated linkages between you and your professional activities ensuring that your work is recognized. Find out more

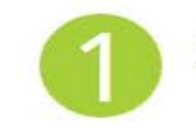

REGISTER Get your unique ORCID identifier Register now! Registration takes 30 seconds.

ADD YOUR INFO

Enhance your ORCID record with your professional information and link to your other identifiers (such as Scopus or ResearcherID or LinkedIn).

USE YOUR Include your ORCID identifier on your Webpage, when you submit publications, apply for grants, and in any research workflow to ensure you get credit for your work.

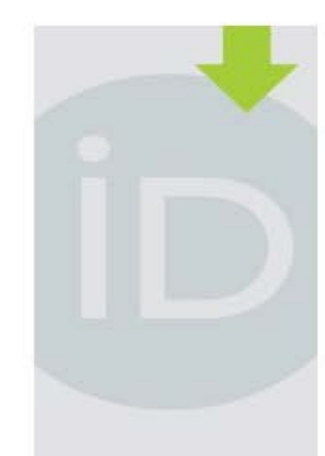

#### LATEST NEWS

Thu, 25 Oct 2018 **ORCID** Austria Workshop: Report and Next Steps

Wed, 24 Oct 2018 Celebrating Open Access Week with the 2018 Public Data File

Mon, 22 Oct 2018 **Inviting Your** Feedback: Draft Recommendation

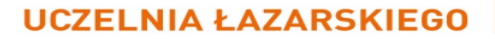

ORCID ID

## 1. Rejestracja

 ORCID
 FOR RESEARCHERS
 FOR ORGANIZATIONS
 ABOUT
 HELP

 Connecting Research and Researchers
 SIGN IN
 REGISTER FOR AN ORCID ID
 LEARN MORE
 5,494,159

### Wybierz Register Now lub Register for an ORCID ID

### DISTINGUISH YOURSELF IN THREE EASY STEPS

ORCID provides a persistent digital identifier that distinguishes you from every other researcher and, through integration in key research workflows such as manuscript and grant submission, supports automated linkages between you and your professional activities ensuring that your work is recognized. Find out more

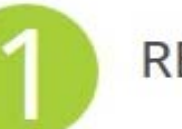

REGISTER

Get your unique ORCID identifier Register now! Registration takes 30 seconds.

## 1. Rejestracja

Podaj imię, nazwisko, adresy mailowe

Hasło musi zawierać co najmniej 8 znaków. W tym przynajmniej jedną literę, cyfrę lub znak specjalny

#### **Register for an ORCID iD**

ORCID provides a persistent digital identifier that distinguishes you from every other researcher and, through integration in key research workflows such as manuscript and grant submission, supports automated linkages between you and your professional activities ensuring that your work is recognized.

Per ORCID's terms and conditions , you may only register for an ORCID iD for yourself.

|                                                                   | *3 |
|-------------------------------------------------------------------|----|
| Last name                                                         |    |
|                                                                   |    |
| Primary email                                                     |    |
|                                                                   | *  |
| Additional email                                                  |    |
|                                                                   | 6  |
|                                                                   |    |
| O Add another email                                               |    |
| Add another email Create an ORCID password                        |    |
| Add another email Create an ORCID password                        | *3 |
| Add another email Create an ORCID password Confirm ORCID password | *3 |

## 1. Rejestracja

Uzupełnij pozostałe pola formularza

Visability settings (widoczność Twojego profilu): Opcja zalecana – Everyone (profil widoczny dla wszystkich) *Trusted parties* – tylko osoby lub instytucje którym nadasz uprawnienia Only me-opcja niezalecana (tylko Ty)

#### Visibility settings

Your ORCID iD connects with your ORCID record that can contain links to your research activities, affiliations, awards, other versions of your name, and more. You control this content and who can see it.

#### By default, who should be able to see information added to your ORCID Record?

- Everyone (87% of users choose this)
- O 6 Trusted parties (5% of users choose this)
  - **Only me** (8% of users choose this)

#### Notification settings

ORCID sends email notifications about items related to your account, security, and privacy, including requests from ORCID member organizations for permission to update your record, and changes made to your record by those organizations.

You can also choose to receive emails from us about new features and tips for making the most of your ORCID record.

Please send me quarterly emails about new ORCID features and tips

To receive these emails, you will also need to verify your primary email address.

After you've registered, you can change your notification settings at any time in the account settings section of your ORCID record.

#### Terms of Use

Ο

I consent to the privacy policy and terms and conditions of use, including agreeing to my data being processed in the US and being publicly accessible where marked Public.

You must accept the terms and conditions.

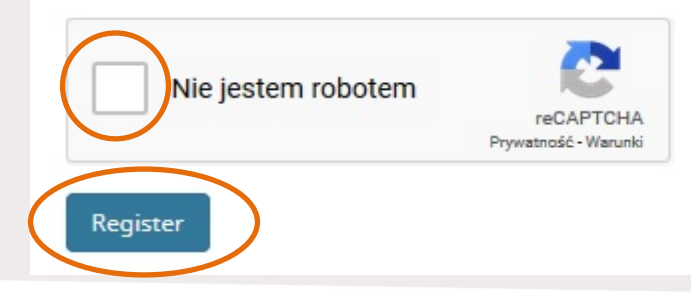

### Po uzupełnieniu danych zatwierdź klikając Register

\*0

## 2. Weryfikacja

Zaloguj się na swoją skrzynkę pocztową, otwórz e-mail weryfikacyjny, kliknij *Verfity your email address* i zakończ procedurę tworzenia konta

Otrzymasz też swój ORCID ID oraz link do swojego konta Thank you for creating your ORCID identifier. Please verify your email address to complete your registration and gain access to manually edit your record: click the following link and sign into your ORCID record. If you can't click the link, copy and paste it into your browser's address bar.

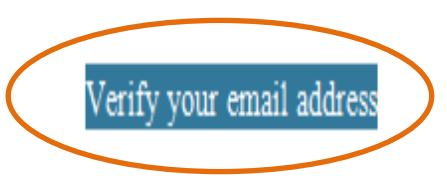

Your 16-digit ORCID identifier is 0000-0001-5846-7875 and your full ORCID iD and the link to your public record is <a href="https://orcid.org/0000-0001-5846-7875">https://orcid.org/0000-0001-5846-7875</a> and your full ORCID iD and the link to your public record is <a href="https://orcid.org/0000-0001-5846-7875">https://orcid.org/0000-0001-5846-7875</a> and your full ORCID iD and the link to your public record is <a href="https://orcid.org/0000-0001-5846-7875">https://orcid.org/0000-0001-5846-7875</a> and your full ORCID iD and the link to your public record is <a href="https://orcid.org/0000-0001-5846-7875">https://orcid.org/0000-0001-5846-7875</a> and your full ORCID iD and the link to your public record is <a href="https://orcid.org/1000-0001-5846-7875">https://orcid.org/10001-5846-7875</a>

Next steps:

### 1. Add more information to your ORCID Record

Access your ORCID record at <a href="https://orcid.org/my-orcid">https://orcid.org/my-orcid</a> and add more information to your record. If you haven't already done so, we strongly recommend that you add more than one email address to your account, since our system checks names and email addresses to prevent the creation of duplicate records.

## 3. Uzupełnianie danych

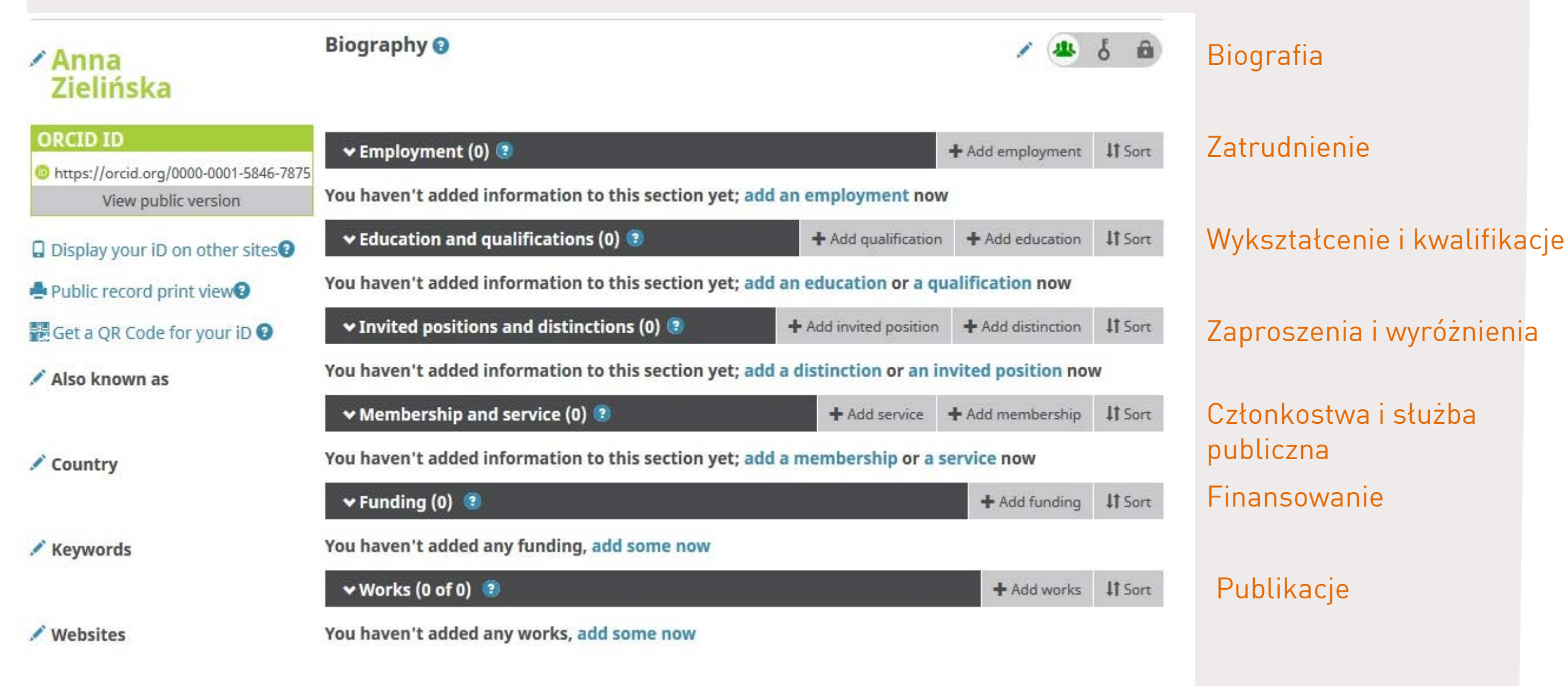

### 3. Uzupełnianie danych – afiliacja

#### 🕶 Employment (1) 😨

### ADD EMPLOYMENT

Organization

| $\sim$ | Dom  | ove |   |
|--------|------|-----|---|
| 9      | Rein | 000 | - |

 $\sim$ 

Uczelnia Łazarskiego

Warsaw, Education

Display organization\*

Uczelnia Łazarskiego

Display city\*

Warsaw

Display state/region

Add state/region

Display country\*

Poland

| Department |
|------------|
| 1          |

Add department

Role/title

URL

Add URL

#### Start date\*

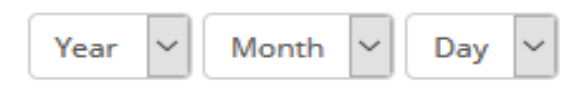

End date (leave blank if current)

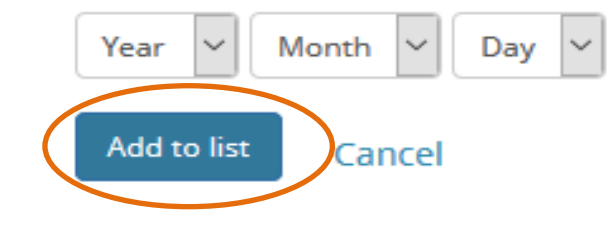

Jako miejsce zatrudnienia wybierz Uczelnia Łazarskiego

+ Add employment

Add manually

Inne wymagane dane to: kraj, miasto i data rozpoczęcia pracy

Pamiętaj zatwierdzić dane

### **Dodatkowe informacje:**

https://support.orcid.org/hc/en-us/articles/360006897454

### Filmy instruktażowe:

https://vimeo.com/album/4268215

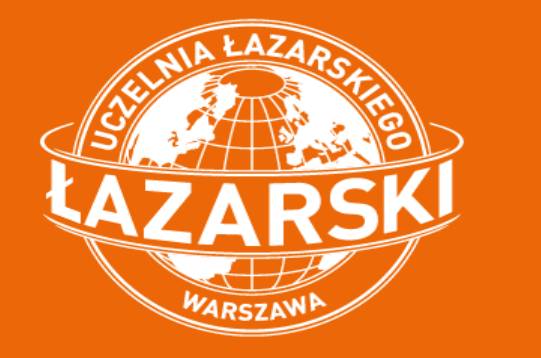

Anna Zielińska a.zielinska@lazarski.edu.pl